## **Globally making Holding Records "In Process"**

- You have new books/items recently imported into the catalog OR just records you need to work on.
- You do not want them showing up as available in your Web Catalog.
- Change the Holding Record's STATUS to "**In Process**" globally for a large number of holdings, or individually, for one or two. This will have the following effect:
  - Bibliographic Record show up as Red (Unavailable) in catalog if that holding is your only copy.
  - Holding Record show up saying "In Process" as opposed to "Available, On Loan, Missing etc."
  - When you're done, remove the field. Status is changed back to normal /available for loan.
- This process, takes minutes (maybe 5) once you get comfortable with it.
  - There is no need to mark records deleted if you're working on them and don't want them to show up in the catalog.

**Inserting a new field and subfield** (using the 994#a as our example)

- 1. Bring up the Holding Records you want to work with in Cataloging. (Assuming they're in a Group, use the *991#a* search w/Group Number)
- 2. Right click, Choose Select All
- 3. Right click, Choose Find
- 4. Click **Advanced Box** (left hand corner)
- Click the ACTION BUTTON Dropdown box appears with a list of various options.
- 5. Select: Insert new: field/subfield

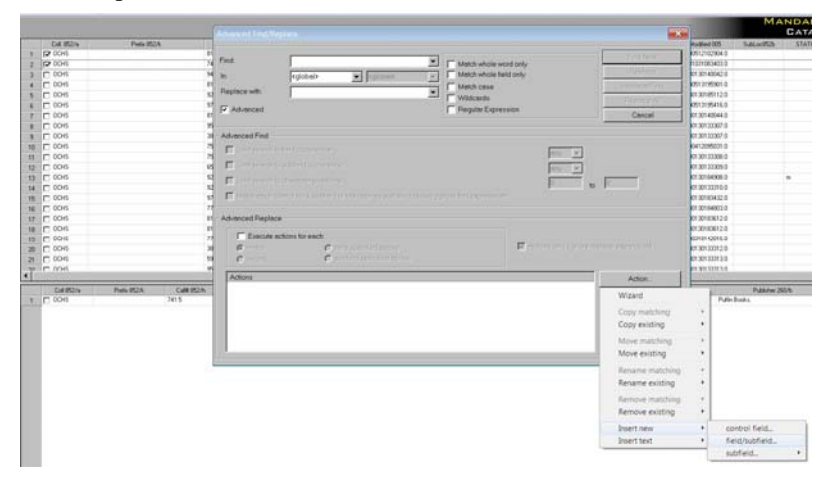

Follow with the Action Wizard, filling in the information:

Click NEXT

| Please specify the | new data field a | nd subfield to be | inserted |     |      |
|--------------------|------------------|-------------------|----------|-----|------|
| into the record:   |                  |                   |          |     |      |
|                    |                  |                   |          |     |      |
| e.                 | 14 004           |                   |          |     |      |
| F 1                | HG. 534          | <u> </u>          |          |     |      |
| Subfi              | sld: a           | -                 |          |     |      |
|                    |                  |                   |          |     |      |
|                    |                  |                   |          |     |      |
|                    |                  |                   |          |     |      |
|                    |                  |                   |          |     |      |
|                    |                  |                   |          |     |      |
|                    |                  |                   |          |     |      |
|                    |                  |                   |          |     |      |
|                    |                  |                   |          |     |      |
|                    |                  |                   |          | _   |      |
|                    |                  | Back              | Next     | Car | Icel |
|                    |                  |                   |          |     |      |

Field = 994

Subfield = a

Type:

Please specify text/contents below

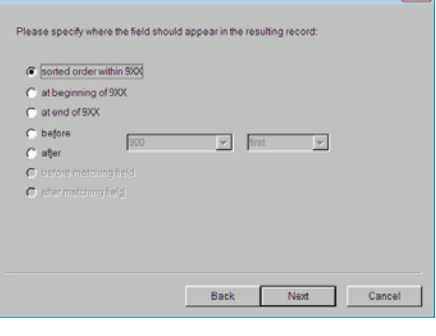

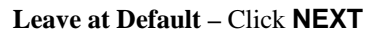

| Action Wizard                                                                               | ×     |
|---------------------------------------------------------------------------------------------|-------|
| Please specify the value of the new field's indicators below<br>(or leave blank for spaces) |       |
| it                                                                                          |       |
|                                                                                             |       |
|                                                                                             |       |
|                                                                                             |       |
| Back Next C                                                                                 | ancel |

 $Leave \ Blank-Click \ \textbf{NEXT}$ 

This inserts the 994#a field/subfield with "i" (In Process) into each of the holding records you selected.

If it is the only copy, the Bibliographic record will show as **Red** (unavailable) in the Web OPAC.

The Holding will show as "In Process" under Details in the Web OPAC

| Type: | i (must be lowercase) - | - Click NEXT |
|-------|-------------------------|--------------|
|-------|-------------------------|--------------|

Back Next Cancel

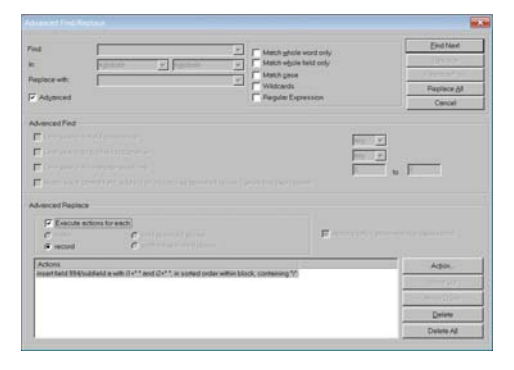

Double-check your action statement. Click **"Execute actions for each"** Click **Replace All** button

## **Removing an EXISTING Field** (USING THE 994 AS OUR EXAMPLE)

This removes the 994#a field with the In Process status. Record will then show as Available when done.

| CALIFORN | Parts 0525  | Call (CAL)                                                                                                    | See P. ISSA           | VANDA | OnLine | Line        | Rannie (12)-b  | Pacific                                                                                                    | 1 Group Willy                                                                                                    | Multiplication              | Salutta  | Bitata | Centrel | 8   |
|----------|-------------|----------------------------------------------------------------------------------------------------|-----------------------|-------|--------|-------------|----------------|----------------------------------------------------------------------------------------------------|----------------------------------------------------------------------------------------------------|-----------------------------|----------|--------|---------|-----|
| 2 1045   |             | 7415                                                                                                    | let                   | -     |        |             | 27/00/441      | all Meet                                                                                                    | danconner                                                                                                    | 2011012010111010            |          | -      | 2700745 | -11 |
| 6045     |             | 844.02                                                                                                    | WW                    |       |        |             | 27/0080%       | gf195od                                                                                                    | 000000000                                                                                                    | 20080130140042.0            |          |        | 270874  |     |
| 00/8     |             | M1                                                                                                    | H16                   |       | _      | _           | 71/001828      | a10.00-4                                                                                                    | .000000000                                                                                                    | 2010/01121/010001-0         |          |        | 079014  |     |
| 0045     |             |                                                                                                    |                       |       |        |             |                |                                                                                                    | 10.00                                                                                                    | 20040130100112.0            |          |        | 070014  |     |
| 10045    |             |                                                                                                    |                       |       |        |             |                |                                                                                                    | 11                                                                                                    | 201001313135416.0           |          |        | 070014  |     |
| 20045    |             | the T                                                                                                    |                       |       | 10000  |             |                |                                                                                                    | TOTAL DATA                                                                                                    | 20080130740044.0            |          |        | 070614  |     |
| 2 6045   |             | The .                                                                                                    |                       |       | 20 D   | Metch who   | Ne word only   |                                                                                                    |                                                                                                    | 20080130130207-0            |          |        | 870614  |     |
| 0.045    |             | *                                                                                                    | piteto 🗰 🖬            |       |        | Match who   | ske field coly |                                                                                                    | and the second second second second second second second second second second second second second second second | 2008013013007.0             |          |        | 67967.4 |     |
| COHI .   |             | ALCONG T                                                                                                    |                       |       |        | Match cite  | •              |                                                                                                    | - Carpon - Carpon                                                                                                | 20100412098031.0            |          |        | \$25814 |     |
| 2006     |             | A CONTRACTOR OF A CONTRACTOR OF A CONTRACTOR OF A CONTRACTOR OF A CONTRACTOR OF A CONTRACTOR OF A CONTRACTOR OF |                       |       | Arri   | Webards     |                |                                                                                                    | the second second second second second second second second second second second second second second second se  | 200601307131308.0           |          |        | 07067.4 |     |
| 1004     |             | P Advected                                                                                                    |                       |       | - P    | Name of the | Cransin.       |                                                                                                    |                                                                                                    | 20080130132389.0            |          |        | 879874  |     |
| 0045     |             |                                                                                                    |                       |       |        | 100000      |                |                                                                                                    | Carcat                                                                                                    | 20080130184568.0            |          | *      | 17974   |     |
| 3 0045   |             |                                                                                                    |                       |       |        |             |                |                                                                                                    | 111                                                                                                    | 20000112012121010           |          |        | 870674  |     |
| 10045    |             | Ablenced Feld                                                                                                   |                       |       |        |             |                |                                                                                                    | Waxd                                                                                                    | poonth tonistikitz o        |          |        | 1790.14 |     |
| 7.004    |             | E                                                                                                    |                       |       |        |             |                | Tel I                                                                                                    | Constantine .                                                                                                    | 20000130184803.0            |          |        | 870074  |     |
| 004      |             | F                                                                                                    |                       |       |        |             |                | and a                                                                                                    | Contra desiratione                                                                                               | _ b0000/20180110            |          |        | 270014  |     |
| 7 6045   |             |                                                                                                    |                       |       |        |             | 100            | 0.00                                                                                                    | copy second                                                                                                    | . 50000LX04530110           |          |        | 870674  |     |
| C 2045   |             | CF Destauration                                                                                                 |                       |       |        |             | 1              | 100                                                                                                    | those matching.                                                                                                  | * BOURDARIATORE O           |          |        | 67967.4 |     |
| C DHR    |             | E                                                                                                    |                       |       |        |             |                |                                                                                                    | More existing                                                                                                    | * TIXAGA No 100410          |          |        | 27914   |     |
| 0.005    |             |                                                                                                    |                       |       |        |             |                |                                                                                                    |                                                                                                    | 20080128122810              |          |        | 070074  |     |
| - 10e    |             | and the second second                                                                                           |                       |       |        |             |                |                                                                                                    | ferrame matching                                                                                                 | * PERSONAL PROPERTY.        | -        |        | 10014   | 194 |
|          |             | working a hadrada                                                                                               |                       |       |        |             |                | 100                                                                                                    | Rename existing                                                                                                  | •                           |          |        |         |     |
| DAMON P  | Pedu MOA CA | C Eventy actions                                                                                                | ty each: "            |       |        |             |                |                                                                                                    |                                                                                                    |                             | Public 2 | 855    | Patient | 824 |
| D one    | ,74) 5      | A Designation of the second                                                                                     | and the second second |       |        |             | 17             | Concession of the local division of the local division of the loca | and the second second second                                                                                     | 7. Bel                      | Dones.   |        | 105     |     |
|          |             |                                                                                                    | Se surrent            |       |        |             |                | 100 million (1997)                                                                                                    | Remove existing                                                                                                  | <ul> <li>feld.</li> </ul>   |          |        |         |     |
|          |             |                                                                                                    | 10 million            |       |        |             |                | 1.1                                                                                                    | man't new                                                                                                    | <ul> <li>safett.</li> </ul> |          |        |         |     |
|          |             | Actions                                                                                                    |                       |       |        |             |                |                                                                                                    | in the second second second second second second second second second second second second second second second  |                             |          |        |         |     |
|          |             |                                                                                                    |                       |       |        |             |                | -                                                                                                    | CONT. MIL                                                                                                    | <u> </u>                    |          |        |         |     |
|          |             |                                                                                                    |                       |       |        |             |                | 1 10 10                                                                                                    | 100 m 100                                                                                                    |                             |          |        |         |     |
|          |             |                                                                                                    |                       |       |        |             |                | -                                                                                                    |                                                                                                    |                             |          |        |         |     |
|          |             |                                                                                                    |                       |       |        |             |                | 1000                                                                                                    | Contraction of the                                                                                               |                             |          |        |         |     |
|          |             |                                                                                                    |                       |       |        |             |                |                                                                                                    |                                                                                                    |                             |          |        |         |     |

- 1. Bring up the Holding Records you want to work with in Cataloging. (Assuming they're in a Group, use the *991#a* search w/Group Number)
- 2. Right click, Choose Select All
- 3. Right click, Choose Find
- 4. Click Advanced Box (left hand corner)
- 5. Click the **ACTION BUTTON**
- 6. Select: Remove existing: field

Follow with the Action Wizard, filling in the information:

|                               | Advanced Field/Replace                                              |                                                                    |                                                                                                    |             |
|-------------------------------|---------------------------------------------------------------------|--------------------------------------------------------------------|----------------------------------------------------------------------------------------------------|-------------|
| Please specify a field below: | Find Fin<br>In: Fill<br>Peptince with Fill<br>Fill Adjanced         | r<br>nan y fontañ y<br>y                                           | Match sphole word only     Match spole leid only     Match cese     Wildcards     Regular Expression | End Next    |
| Field/occurrence              | - Advanced Find                                                     |                                                                    | an fed an escera                                                                                     | v<br>v<br>a |
|                               | Advenced Replace<br>(7 Execute actions is<br>6 execute<br>6 execute | for each<br>C (10) second distances<br>C salar distances of second | E (domes))                                                                                           |             |
|                               | Actions                                                             | a official Stat                                                    |                                                                                                    | Action      |
|                               |                                                                     |                                                                    |                                                                                                    | Morea       |
|                               |                                                                     |                                                                    |                                                                                                    |             |
| Back Next                     | Cancel                                                              |                                                                    |                                                                                                    | Cielete All |

**Type: Field** = **994** Click - **NEXT** 

Click "Execute actions for each" Click Replace All button

- This Removes the 994#a field/subfield with "i" (In Process) into each of the holding records you selected.
- If it is the only copy, the Bibliographic record will now show as Green (available) in the Web OPAC.
- The Holding will show as "Available" under Details in the Web OPAC